# 2N Smartgate ve Easygate GPRS TANIMLAMALARI

Öncelikle Kullanacağımız Smartgate veya Easygate cihazının GPRS Modem olarak bilgisayarımıza tanıtılması gerekmektedir. Bunun için aşağıdaki adımları izleyerek cihazımızı GPRS Modem olarak Bilgisayarımıza tanıtırız.

Adım 1 – Denetim Masasından Donanım Ekle İkonuna Tıklanır.

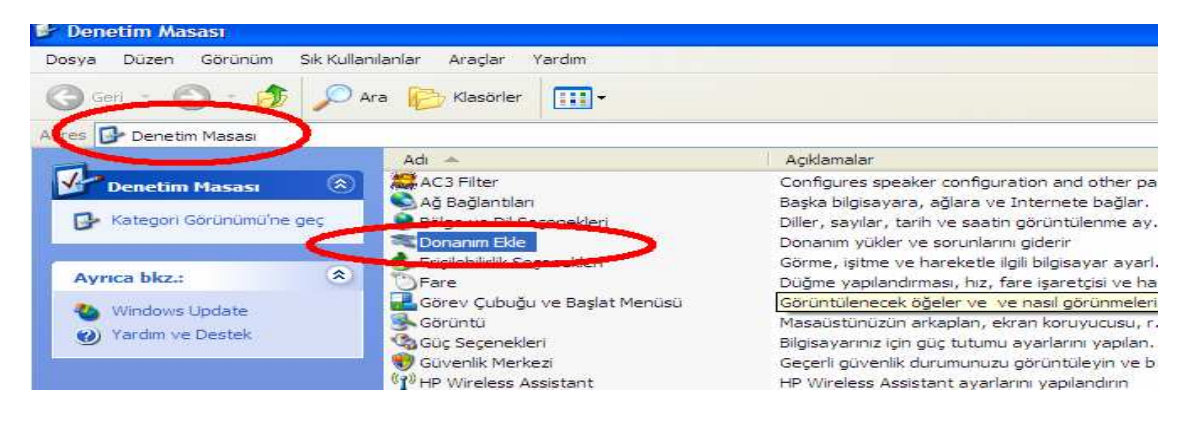

Adım 2 - Açılan Ekranda İleri Sekmesi Tıklanır.

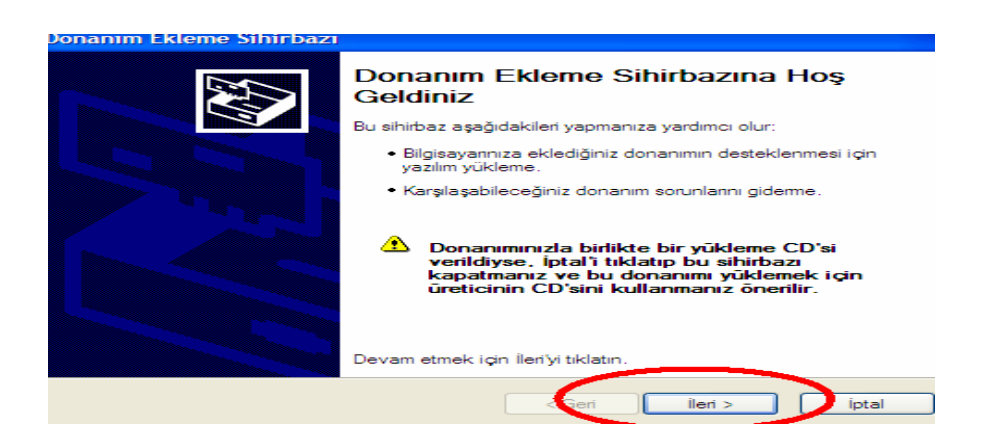

Adım 3 – Açılan Pencere de Evet, Donanımı Bağladım Sekmesi Seçilir ve İleri Sekmesi tıklanır.

| Jonanım Ekleme Sihirbazı                  |        |         |                                                                                                    |
|-------------------------------------------|--------|---------|----------------------------------------------------------------------------------------------------|
| Donanım bağlı mı?                         |        |         | E Constantino de la constantino de la constant |
| Bu donanımı bilgisayannıza bağladınız mı? | >      |         |                                                                                                    |
|                                           |        |         |                                                                                                    |
|                                           | < Geri | İleri > | İptal                                                                                                    |

Adım 4 – Yeni Donanım Aygıtı Ekle Seçilir ve İleri Sekmesi tıklanır.

| nım Ekleme Sihirbazı                                                                                                    |
|----------------------------------------------------------------------------------------------------|
| ağıdaki donanımlar bilgisayannıza önceden yüklenmiş                                                                                                    |
| Aşağıdaki listeden yüklü bir donanım aygıtını seçip özelliklerini gözden geçirmek ya da<br>karşılaştığınız sorunu gidermek için İleri'yi tıklatırı.                                                                                                    |
| Listede gösterilmeyen donanımı eklemek için, "Yeni bir donanım ekleyin."'i tıklatın                                                                                                    |
| Yüklü donanım:                                                                                                    |
| 😋 USB Kök Hub                                                                                                    |
| Contraction of the second second seco |
| 🚓 USB Kök Hub                                                                                                    |
| 🖕 USB Kök Hub 💼                                                                                                    |
| Yeni donanım aygıtı ekle 💉                                                                                                    |
|                                                                                                    |
| < Geri lleri > iptal                                                                                                    |
|                                                                                                    |

Adım 5 – Listeden Seçeceğim Donanımı Yükle sekmesi seçilir ve İleri sekmesi tıklanır.

| Donanım Ekleme Sihirbazı                                                                                                    |       |
|----------------------------------------------------------------------------------------------------|-------|
| Sihirbaz, başka donanım eklemenize yardımcı olabilir                                                                                                    |       |
| Sihirbaz diğer donanımları arayıp sizin yerinize otomatik olarak yükleyebilir. Yüklemek<br>istediğiniz donanımın modelini tam olarak biliyorsanız, bir listeden seçebilirsiniz.                                                                                                    |       |
| Sihirbazın ne yapmasını istiyorsunuz?<br>Yeni donacus<br>Sihirbazın ne yapmasını istiyorsunuz?<br>Sihirbazın ne yapmasını istiyorsunuz?<br>Sihi |       |
| < Geri lleri >                                                                                                    | İptal |

Adım 6 – Modemler Seçeneği işaretlenir ve İleri Sekmesi tıklanır.

| Donanım Ekleme Sihirbazı                                                                                                    |                                              |       |
|----------------------------------------------------------------------------------------------------|----------------------------------------------|-------|
| Aşağıdaki listeden kuracağınız d                                                                                                    | lonanım türünü seçin                         |       |
| İstediğiniz donanım kategorisini gör<br>Genel donanım türleri:                                                                                                    | müyorsanız, Tüm Aygıtları Gösterî tıklatırı. |       |
| Görüntü aygıtları<br>IDE ATA/ATAPI denetleyicile<br>IEEE 1394 Bus ana denetleyi<br>IEEE 1394 Bus ana denetleyi<br>IEEE 1394 Bus ana denetleyi<br>IEEE 1394 Bus ana denetleyi<br>IEEE 1394 Bus ana denetleyicile<br>IEEE 1394 Bus ana denetleyicile<br>I | er<br>Icileri<br>Ian                         |       |
|                                                                                                    | < Geri lleri >                               | Íptal |

Adım 7 – Modemimi Algılama: Listeden Seçeceğim kutucuğu seçilir ve İleri Sekmesi tıklanır.

| Donanım Ekleme Sihirbaz                          | ZI                                                                                                    |       |
|--------------------------------------------------|----------------------------------------------------------------------------------------------------|-------|
| <b>Yeni Modem Yūkle</b><br>Modeminizi Windows'un | algılamasını ister misiniz?                                                                                                    |       |
|                                                  | <ul> <li>Windows şimdi modeminizi algılamaya çalışacak. Devam etmeden önce:</li> <li>1. Modem bilgisayannıza bağlıysa, açık olmasını sağlayın.</li> <li>2. Modemi kullanabilecek programlardan çıkın.</li> <li>Devam etmeye hazır olduğunuzda İleri'yi tıklatın.</li> <li>✓ Modemimi algılama; listeden seçeceğim.</li> </ul> |       |
|                                                  | < Geri ileri >                                                                                                    | İptal |

Adım 8 – Açılan pencerede Disketi Var Sekmesine tıklanır.

| Donanım Ekleme Sihirbazı                                                    |                                                                                                    |
|-----------------------------------------------------------------------------|----------------------------------------------------------------------------------------------------|
| Yeni Modem Yükle                                                            |                                                                                                    |
| Modeminizin üreticisini ve m<br>disketiniz varsa, Disketi Var               | odelini seçin. Modeminiz listelenmemişse ya da bir kurulum<br>'i tiklatın.                                            |
| Üretici<br>(Standart Modern Türleri)<br>2N telekomunikace a.s.              | Modeller<br>ki bilgisayar arasında iletişim kablosu<br>ki bilgisayar arasında paralel kablo<br>Standart 300 bps Modem |
| Bu sürücü dijital olarak imzaland<br><u>Sürücü imzalamasının önemini ar</u> | I. Disketi Var                                                                                                    |
|                                                                             | < Geri ileri > iptal                                                                                                  |

Adım 9 – Göz at Sekmesi tıklanır.

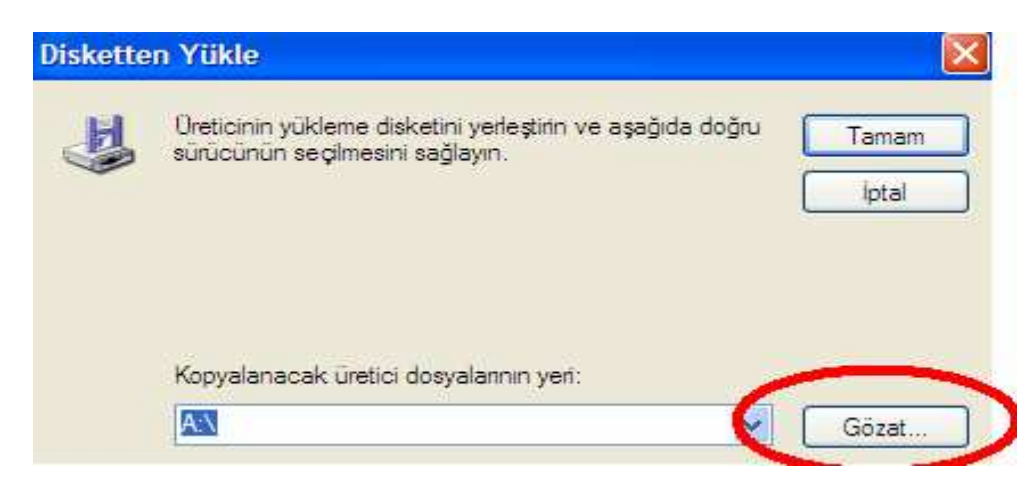

Adım 10 – Bu bölümde tanıtmak istediğimiz Modem Sürücünü belirtmemiz gerekmektedir. Aşağıdaki gibi Modem Sürücüsü olan klasörü içerisine girilir ve ilgili sürücü seçilerek AÇ sekmesine tıklanır.

| Dosya Konumla                                                                                                    | andır       |                       |           | ? 🔀   |
|----------------------------------------------------------------------------------------------------|-------------|-----------------------|-----------|-------|
| Konum:                                                                                                    | ax_moder    | n_driver              | 👌 🧿 🌮 🖽 - |       |
| 3                                                                                                    | mdm2n_v1.   | 4                     |           |       |
| En Son<br>Kullandiklanm                                                                                                    |             |                       |           |       |
| Masaüstü                                                                                                    |             |                       |           |       |
| Belgelerim                                                                                                    |             |                       |           |       |
| Bilgisayanm                                                                                                    |             |                       |           |       |
| <ul> <li></li> <li></li> <li><td>Dosya adı:</td><td>mdm2n_v1.4</td><td></td><td>Aç</td></li></ul> | Dosya adı:  | mdm2n_v1.4            |           | Aç    |
| Ağ Bağlantılanm                                                                                                    | Dosya tūrū: | Kur Bilgileri (* Inf) | -         | Iptal |

Adım 11 – Gelen ekranda Tamam Sekmesi tıklanır.

| Diskette | n Yükle                                                                                      |       |
|----------|----------------------------------------------------------------------------------------------|-------|
| H        | Üreticinin yükleme disketini yerleştirin ve aşağıda noğru<br>sürücünün seçilmesini sağlayın. | Tamam |
|          |                                                                                              | İptal |
|          |                                                                                              |       |
|          |                                                                                              |       |
|          | Kopyalanacak üretici dosyalarının yeri:                                                      |       |
|          | D:\Urün Dökümanlari\2N\Easygate\fax_modem_d 💌                                                | Gözat |

Adım 12 – Bu bölümde 2N Smartgate or Easygate, SIEMENS embedded öğesi Seçilir ve İleri Sekmesi tıklanır.

| Donanıı     | m Ekleme Sihirbazı                                                                      |                          |                     |
|-------------|-----------------------------------------------------------------------------------------|--------------------------|---------------------|
| Yeni        | Modem Yūkle                                                                             |                          |                     |
|             | Modeminizin üreticisini ve modelini seçin.<br>disketiniz varsa, Disketi Var'ı tıklatın. | Modeminiz listelenmemişs | e ya da bir kurulum |
| M 18        | ner<br>SmartGate or EasyGate, SIEMENS ember                                             | dded                     |                     |
| A Bu<br>Sür | s <b>ürücü dijital olarak imzalanmadı!</b><br>rücü imzalamasının önemini anlat          |                          | Disketi Var         |
|             |                                                                                         | < Geri ileri             | > iptal             |

Adım 13 – Gelen Pencerede COM bağlantısı seçilir ve İleri Sekmesi Tıklanır. Burada dikkat edilmesi gereken bir nokta vardır. Örneğin bende COM4 olarak görünen COM giriş her bilgisayarda farklı görünebilir. Mesela sizin Bilgisayarda COM1, COM2, COM3, COM5 vb. COM girişlerden birisi olarak da görünebilir. Hangisi olarak görünüyorsa seçilir ve İleri Sekmesine tıklanır.

| Donanım Ekleme Sihirbazı                                                                                                    |       |
|----------------------------------------------------------------------------------------------------|-------|
| <b>Yeni Modem Yükle</b><br>Üzerine modem yüklemek istediğiniz bağlantı noktasını seçin.                                                                                                    |       |
| Aşağıdaki modemi seçtiniz:<br>[2N SmartGate or EasyGate, SIEMENS embedded]<br>Modemi hangi bağlantı noktalarına yüklemek istiyorsunuz?<br>C Tiim be Sienen bağlantı noktaları<br>Seçilen bağlantı noktaları | >     |
| < Geri 🚺 ileri >                                                                                                    | İptal |

Adım 14 – Devam Et Sekmesi tıklanır.

| Donanın  | n Yüklenmesi                                                                                                    |
|----------|----------------------------------------------------------------------------------------------------|
| <u>.</u> | Bu donanım için yüklediğiniz yazılım:<br>2N SmartGate or EasyGate, SIEMENS embedded<br>XP ile uyumluluğunu doğnulamak için Windows Logo<br>sınamasından geçmedi. ( <u>Bu sınamanın önemini bildir.</u> )<br><b>Bu yazılımın yüklemesine devam etmek, sisteminizin</b><br>doğru çalışmasını hemen veya daha sonra bozabilir.<br>Microsoft, bu yüklemeyi durdurmanızı ve Windows Logo<br>sınamasını geçmiş yazılım için donanım üreticisi ile<br>bağlantıya geçmenizi önerir. |
|          | Devam Et Yüklemeyi DURDUR                                                                                                    |

Adım 15 – Bu bölümü aşağıdaki gibi görebiliyorsanız Modem başarılı olarak Bilgisayara tanıtılmış demektir.

| Donanım Ekleme Sihirbazı                                                                                                    |      |
|----------------------------------------------------------------------------------------------------|------|
| Yeni Modem Yükle<br>Modem yüklemesi tamamlandı!                                                                                                    |      |
| Modeminiz başanyla kuruldu.<br>Bu ayarları değiştirmek için, Denetim Masası'ndaki Telefon<br>ve Modem Seçenekleri simgesini çift tiklatıp, Modemler<br>sekmesinden bu modemi seçin ve sonra Özellikler'i tiklatın. |      |
| < Geri Son                                                                                                    | ptal |

2N Smartgate veya Easgate cihazımız kullanacağımız Bilgisayara GPRS Modem olarak tanıtıldıktan sonra Çevrimli Ağ Ayarlarınında Yapılması Gerekmektedir. Bu ayarlar içinde Aşağıdaki adımları izlememiz gerekir.

Adım 1 – Başlat -→ Ayarlar -→ Ağ Bağlantıları bölümüne girilir. Yeni Bağlantı Oluştur Sekmesi Tıklanır.

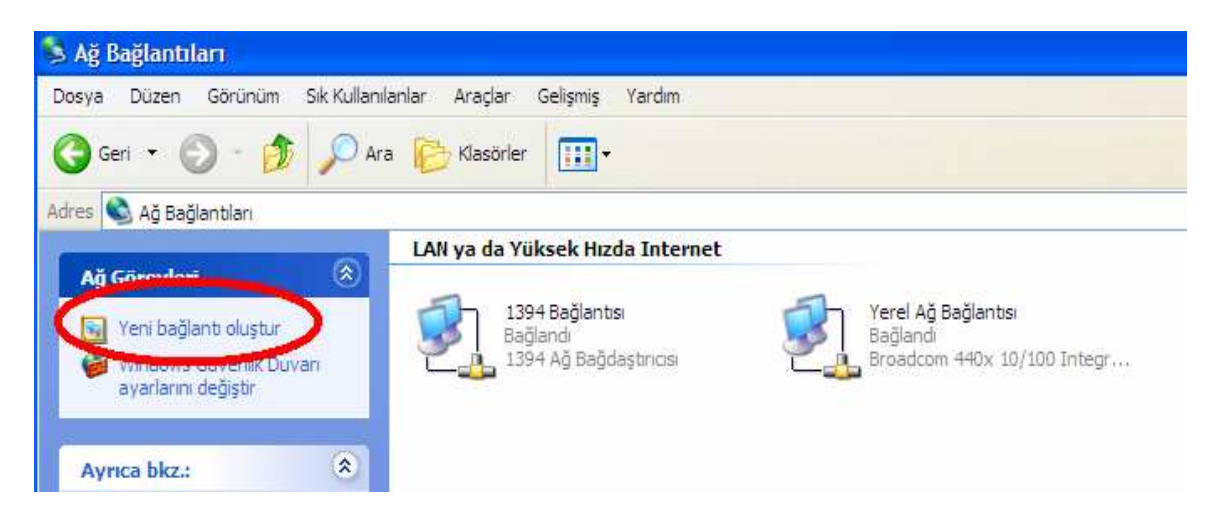

Adım 2 – İleri Sekmesi Tıklanır.

| Yeni Bağlantı Sihirbazı |                                                             |
|-------------------------|-------------------------------------------------------------|
|                         | Yeni Bağlantı Sihirbazına Hoş Geldiniz                      |
|                         | Bu sihirbaz aşağıdakileri yapmanıza yardımcı olur:          |
|                         | <ul> <li>Internet'e bağlanmak.</li> </ul>                   |
|                         | <ul> <li>İşyeri ağı gibi özel bir ağa bağlanmak.</li> </ul> |
|                         | Devam etmek için İleri'yi tıklatın.                         |
|                         |                                                             |
|                         | < Gen ileri > iptal                                         |

Adım 3 – İnternet' e Bağlan Sekmesi seçilir ve İleri Sekmesi tıklanır.

| Yeni Bağlantı Sihirbazı                                                                                                    |     |
|----------------------------------------------------------------------------------------------------|-----|
| Ağ Bağlantı Türü<br>Ne yapmak istiyorsunuz?                                                                                                    | I)  |
| <ul> <li>Internet'e Bağlan<br/>Web'de dolaşabilmek ve eposta okuyabilmek için Internete bağlanın</li> <li>Ağa çalışma yeninden bağları</li> </ul>                                   |     |
| Evden, işyerinden ya da başka bir yerden çalışmak için bir iş ağına (çevirmeli ya da<br>VPN kullanarak) bağlanın.                                                                   |     |
| Seri, paralel ve kızılötesi bağlantı noktasıyla başka bir bilgisayara doğrudan<br>bağlanabilir ya da bu bilgisayan başka bilgisayarların bağlanacağı şekilde<br>ayarlayabilirsiniz. |     |
|                                                                                                    |     |
|                                                                                                    |     |
| < Gent lleri > ip                                                                                                    | tal |

Adım 4 – Bağlantımı Ben Ayarlayayım Sekmesi seçilir ve İleri Sekmesi tıklanır.

| Yeni Bağlantı Sihirbazı                                                                                                    |   |
|----------------------------------------------------------------------------------------------------|---|
| Hazırlanıyor<br>Sihirbaz, İntemet bağlantınızı kumaya hazırlanıyor.                                                                                                    | Ð |
| Internete nasil bağlanmak istiyorsunuz?                                                                                                    |   |
| <ul> <li>Bağlantımı ben ayarlayayım<br/>Çevinneli bağlantı için hesap adı, parola ve ISS'nizin telefon numarası gerekir.<br/>Geniş bant hesabi kuruyorsanız, telefon numarasına gerek yok.</li> <li>Bir ISS'den aldığım CD'yi kullan.</li> </ul> |   |
|                                                                                                    |   |
|                                                                                                    | _ |
| < Geri ileri > iptal                                                                                                    |   |

Adım 5 – Çevrimli Ağ Modemi kullanarak bağlan Sekmesi seçilir ve İleri Sekmesi Tıklanır.

| Yeni Bağlantı Sihirbazı                                                                                                    |
|----------------------------------------------------------------------------------------------------|
| Internet Bağlantısı<br>Internete nasıl bağlanmak istiyorsunuz?                                                                                                    |
| <ul> <li>Cevimeli ağ modemi kullanarak bağlan<br/>Bu tür bağlantı modem, nomal telefon hattı ya da ISDN telefon hattı kullanır.</li> <li>Kullanıcı ağı ve parolası görekti örgöndür bağlantı kullanarak<br/>bağlan<br/>Bu, DSL ya da kablo modem kullanan hızlı bir bağlantıdır. ISS'niz bu tür bağlantıya<br/>PPPoE de diyebilir.</li> <li>Her zaman açık olan bir geniş bant kullanarak bağlan<br/>Bu, kablo modem, DSL ya da yerel ağ bağlantısı kullanan hızlı bir bağlantıdır. Her<br/>zaman etkin olup kaydolmanızı gerektimez.</li> </ul> |
| < Geri ileri > iptal                                                                                                    |

Adım 6 – GPRS Bağlantımız için 2N Smartgate veya Easygate Modemimiz seçilir ve İleri sekmesi tıklanır.

| Yeni Bağlantı Sihirbazı                                                                      |       |
|----------------------------------------------------------------------------------------------|-------|
| <b>Bir aygıt seçin</b><br>Bağlantıyı yapmak için bu aygıt kullanılır.                        | Ì     |
| Bilgisayannızda birden çok çevirmeli aygıt var.<br>Bu bağlantıda kullanılaçak ayatlar seçin: |       |
| Modem - 2N SmartGate of EasyGate, STEMENS embedded (COM4)                                    |       |
|                                                                                              |       |
| < Geri ileri >                                                                               | İptal |

Adım 7 – Oluşturacağımız Bağlantıya bir isim verilir ve İleri sekmesi tıklanır.

| Yeni Bağlantı Sihirbazı                                                                                                    |         |
|----------------------------------------------------------------------------------------------------|---------|
| Bağlantı Adı<br>Internet bağlantınızı sağlayan hizmetin adı nedir?                                                                                            | S)      |
| Internet Securi Geglayičinizin (ISS) adini aşağıdaki kutuya yos<br>ISS Adı<br>[2N GPRS Bağlantı]<br>Buraya yazdığınız ad öldştardoğunuz boğlansının adı ölür. | >       |
| < Geri lleri >                                                                                                    | ] iptal |

Adım 8 – Çevirtilecek numaraya 2N GPRS Bağlantılarda Default olarak kullanılan \*99\*\*\*1# komutu tanımlanır ve İleri sekmesi tıklanır.

| Yeni Bağlantı Sihirbazı                                                                                                    |       |
|----------------------------------------------------------------------------------------------------|-------|
| Cevrilecek Telefon Numarası<br>ISS'nizin telefon numarası nedir?                                                                                                    | I)    |
| Telefon numarasını aşağıya yazın.<br>Telefon No:<br>*99***1#<br>Bölge kodunu veya "1"'i veya her ikisinide yazmanız gerekebilir. Fazla<br>numaraya ihticarnız olduğundan emin değilseniz, numarayı telefondan çevirin.<br>Modem sesini duyarsanız çevirdiğiniz numara doğru demektir. |       |
| < Geri ileri >                                                                                                    | iptal |

Adım 9 – Kullanıcı Adı, Parola ve parola Onayla kutucukları boş bırakılır ve İleri sekmesi tıklanır.

| Yeni | Bağlantı Sihirbazı                                  |                                                                                                    |       |
|------|-----------------------------------------------------|----------------------------------------------------------------------------------------------------|-------|
| Inte | ernet Hesap Bilgileri<br>Internet hesabiniza otur   | um açmak için hesap adı ve parolanızın olması gerekir.                                                              | I)    |
|      | ISS hesap adı ve parola<br>(Varolan bir hesap adını | ısını yazın, sonra bilgiyi not edin ve güvenli bir yerde saklayın.<br>veya parolasını unutursanız ISS'ye başvurun.) |       |
|      | Kulları əradı:                                      | I                                                                                                    |       |
| (    | Parola:                                             |                                                                                                    |       |
|      | Parolayı onayla:                                    |                                                                                                    |       |
|      | Bu bilgisu, ordan Inte<br>parolasini kullan         | emete hemangi kullanıcı bağlandığında bu kullanın hesabını v                                                        | ve    |
|      | Varsayılan İnternet b                               | pağlantısı yap                                                                                                    |       |
|      |                                                     |                                                                                                    |       |
|      |                                                     | < Geri 🔰 ileri > 🔰 i                                                                                                | iptal |

Adım 10 – oluşturulan bağlantıyı masaüstünde görmek isterseniz masaüstüne ekle kutucuğu işaretlenir ve SON sekmesi tıklanır.

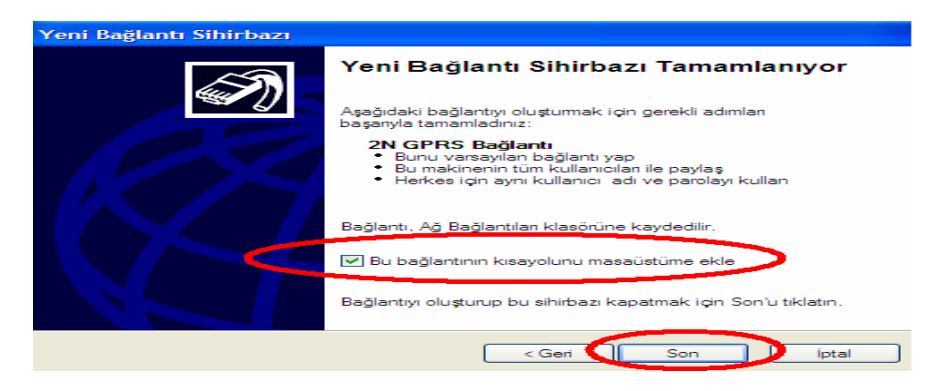

# Oluşturulan Bağlantının GPRS üzerinde rahat bir şekilde bağlanması için aşağıdaki EK ayarlarında yapılması gerekmektedir.

| Kullanici adi: | Kullanici adi:       I         Parola:                                                                                                    |                | lantı Bağlantısı |   |
|----------------|----------------------------------------------------------------------------------------------------|----------------|------------------|---|
| Kullanıcı adı: | Kullanıcı adı: Parola: Bu kullanıcı adı ve parolasını aşağıdaki kullanıcılar için kaş Stalnızca ben Bu bilgisayan kullanan herhangi bir kullanıcı | 9              |                  | 1 |
| Parola:        | Parola:<br>Bu kullanıcı adı ve parolasını aşağıdaki kullanıcılar için kay<br>Yalnızca ben<br>Bu bilgisayan kullanan herhangi bir kullanıcı        | Kullanıcı adı: | I.               |   |
|                | Bu kullanici adi ve parolasini aşağıdaki kullanıcılar için kaş     Bu fullanızca ben     Bu bilgisayan kullanan herhangi bir kullanıcı            | Parola:        |                  |   |

Adım 1 – Oluşturulan bağlantı açıldığında Özellikler sekmesi tıklanır.

Adım 2 – Açılan yeni pencerede Ağ İletişimi Sekmesine girilir ve Ayarlar sekmesi tıklanır.

|        | Seçenekler                                                                                                 | Güver                                                                                                   | Ag lietiş                                                       | imi Jieli  | ទូ៣វិទ្                                        |
|--------|----------------------------------------------------------------------------------------------------|----------------------------------------------------------------------------------------------------|-----------------------------------------------------------------|------------|------------------------------------------------|
| Aradig | jim çevirmeli i                                                                                            | bağlantı sur                                                                                            | nucusunun                                                       | türü:      |                                                |
| PPP:   | Windows 95                                                                                                 | 5/98/NT4/                                                                                               | 2000, Interr                                                    | net        |                                                |
|        |                                                                                                    |                                                                                                    |                                                                 |            | Avarlar                                        |
|        |                                                                                                    |                                                                                                    |                                                                 |            |                                                |
| Bu ba  | olantı asağıd                                                                                              | aki öğeleri i                                                                                           | kullanır:                                                       |            |                                                |
|        | S. S. S. S. S. S. S. S. S. S. S. S. S. S                                                                   |                                                                                                    |                                                                 |            |                                                |
|        | Internet lie                                                                                               | tisim Kimalla                                                                                           | an (TCP/IP)                                                     |            |                                                |
|        | Internet lie<br>GoS Paket                                                                                  | tişim Kuralla<br>Zamanlayı                                                                              | an (TCP/IP)                                                     | 1          |                                                |
|        | Internet lie<br>GoS Paket<br>Microsoft /                                                                   | tişim Kurallı<br>Zamanlayı<br>Ağlan için D                                                              | an (TCP/IP)<br>Iciel<br>osya ve Ya                              | zici Payla | şımı                                           |
|        | Internet lie<br>GoS Paket<br>Microsoft /<br>Microsoft /                                                    | tişim Kuralla<br>Zamanlayı<br>Ağlan için D<br>Ağlan için İs                                             | an (TCP/IP)<br>Icisi<br>osya ve Ya<br>temci                     | zici Payla | រទូរការ                                        |
|        | Alicrosoft /                                                                                               | tişim Kuralla<br>Zamanlayı<br>Ağlan için D<br>Ağlan için İs                                             | an (TCP/IP)<br>Icisi<br>osya ve Ya<br>temci                     | zici Payla | şımı                                           |
|        | Yukle                                                                                                    | tişim Kuralla<br>Zamanlayı<br>Ağlan için D<br>Ağlan için İs                                             | an (TCP/IP)<br>Icisi<br>osya ve Ya<br>temci<br>Kaldır           | zici Payla | Özellikler                                     |
|        | Internet lie<br>GoS Paker<br>Microsoft /<br>Microsoft /<br>Yükle                                           | tişim Kuralla<br>Zamanlayı<br>Vğlan için D<br>Vğlan için İs                                             | Kaldir                                                          | zici Payla | Özellikler                                     |
|        | Yükle                                                                                                    | tişim Kurəlla<br>: Zamanlayı<br>Ağlan için D<br>Ağlan için İs                                           | an (TCP/IP)<br>Iorsi<br>osya ve Ya<br>temci<br>Kaldir           | zici Payla | Özellikler                                     |
|        | Yükle                                                                                                    | tişim Kurallı<br>Zamanlayı<br>Ağlan için D<br>Ağlan için is                                             | Kaldır                                                          | zici Payla | Özellikler<br>Kuralı, Birbirine                |
|        | Anternet lie<br>QoS Pake<br>Microsoft /<br>Microsoft /<br>Yükle<br>dama<br>anım Denetim<br>bi farklı ağlar | tişim Kuralla<br>Zamanlayı<br>Ağlan için lə<br>Ağlan için lə<br>İlətişim Ku<br>arasında ile<br>avrəllər | an (TCP/IP)<br>Iorsi<br>osya ve Ya<br>temci<br>Kaldır<br>Kaldır | zıcı Payla | Ozellikler<br>Kuralı, Birbitne<br>ayılan geniş |

Adım 3 – Açılan pencere de LCP Uzantılarını Etkinleştir kutucuğunun işareti kaldırılır ve Tamam sekmesi tıklanır.

| n Kurah Ay   | varları 🛜 🔀                                |
|--------------|--------------------------------------------|
|              |                                            |
| c0           |                                            |
| hat üzerinde | anlaş                                      |
| Tamam        | İptal                                      |
|              | n Kuralı Ay<br>ar<br>hat üzerinde<br>Tamam |

# Son olarak Kullanılacak GSM operatörüne göre Aşağıdaki EK Başlatma Komutları kullanılır.

# TCELL İçin;

Başlat → Ayarlar → Denetim Masası → Telefon ve Modem Seçenekleri → Modemler → 2n GPRS Modem üzerine tıklanır ve Özelliklerine Girilir. Buradan da → Gelişmiş Tabına gelinir ve aşağıdaki gibi bir ekran açılır ve EK Başlatma Komutu buraya Girilir.

Turkcell Simm Card için girilmesi gereken komutlar;

+cgdcont=1,"IP","internet"

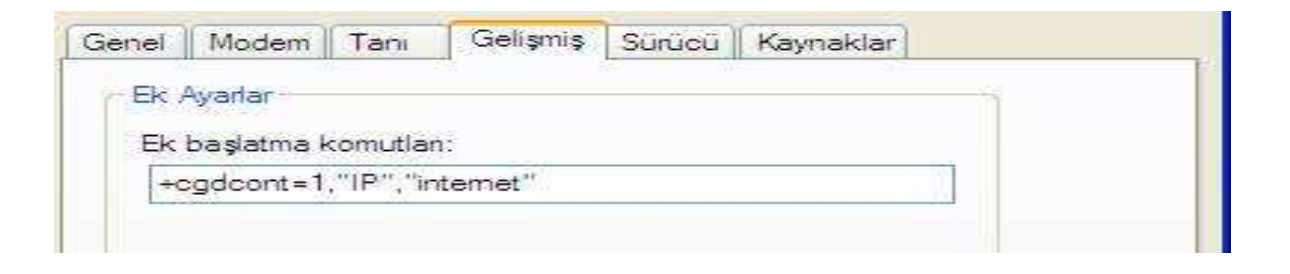

# Vodafone - Telsim İçin;

Başlat → Ayarlar → Denetim Masası → Telefon ve Modem Seçenekleri → Modemler → 2n GPRS Modem üzerine tıklanır ve Özelliklerine Girilir. Buradan da → Gelişmiş Tabına gelinir ve aşağıdaki gibi bir ekran açılır ve EK Başlatma Komutu buraya Girilir.

Vodafone - Telsim Simm Card için girilmesi gereken komutlar;

#### at+cgdcont=1,"IP","prepaidgprs"

| aenel | Modem      | Tanı     | Gelişmiş      | Sürücü | Kaynaklar |  |
|-------|------------|----------|---------------|--------|-----------|--|
| Ek A  | Ayarlar    |          |               |        |           |  |
| Ek    | baslatma k | comutlar | E.            |        |           |  |
| 1000  |            | 1 "IP"   | 'nenn sidener | 44     | 12        |  |

# AVEA İçin;

Başlat → Ayarlar → Denetim Masası → Telefon ve Modem Seçenekleri → Modemler → 2n GPRS Modem üzerine tıklanır ve Özelliklerine Girilir. Buradan da → Gelişmiş Tabına gelinir ve aşağıdaki gibi bir ekran açılır ve EK Başlatma Komutu buraya Girilir.

AVEA Simm Card için girilmesi gereken komutlar;

+cgdcont=1,"IP","internet"

| Genel | Modem      | Tanı     | Gelişmiş | Sürücü | Kaynaklar |  |
|-------|------------|----------|----------|--------|-----------|--|
| Ek    | Ayarlar —  |          |          | 55- 30 |           |  |
| Ek    | başlatma l | comutlar | n:       |        |           |  |
| 201   | adcont = 1 | "IP" "in | ntemet"  |        | 10        |  |